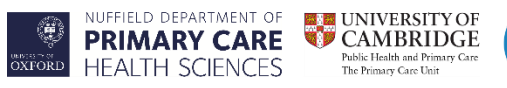

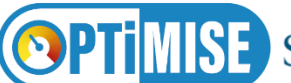

Southampton National Institute for Health Research

# Working Instructions Practice Search

For practice administrators and GPs conducting searches to identify patients to invite to screening/baseline clinic for OPTiMISE

### **Practice Administrators**

1) Conduct an electronic search using the search string provided, which includes the following criteria:

Inclusion:

- ≥ 80 yr
- Clinic systolic blood pressure <160mmHg (we anticipate that blood pressure will be at least 10mmHg lower when measured by a research facilitator at the study screening visit)
- Prescribed two or more antihypertensive medications for at least 12 months prior to trial entry (use report to count total anti-hypertensives prescribed)

Exclusion:

- Myocardial infarction within past 12 months
- Stroke within past 12 months
- Secondary hypertension
- Previous accelerated or malignant hypertension
- Unable to provide consent due to incapacity

#### Run the Search in EMIS:

1) The study team will email you the patient search. Please save the attachments "OPTIMISE REPORT V3.0 01.03.17.xml", and "OPTIMISE REPORT V3.0 01.03.17\_template.xls" somewhere on your practice computer.

2) Go into the Reports section of EMIS and open the directory where you have saved the search.

3) From the Reports menu, click Import the file and save it into the directory above.

4) Run the "OPTIMISE REPORT V3.0 01.03.17.xml" search report.

5) Once it has run, check that the search has run properly using the "patients included tab" (eg. look at the first patient's clinical record and check that they have hypertension and that their last recorded BP is <160mmHg).

6) Use the View function from the menu which should open a spreadsheet. Then then Export as an **.CSV** file (*not an Excel file at this stage*) and save the in the directory chosen above.

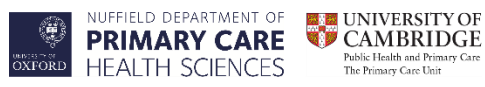

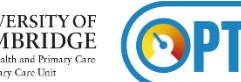

Southampton National Institute for Health Research

2) Edit the report of potentially eligible patients:

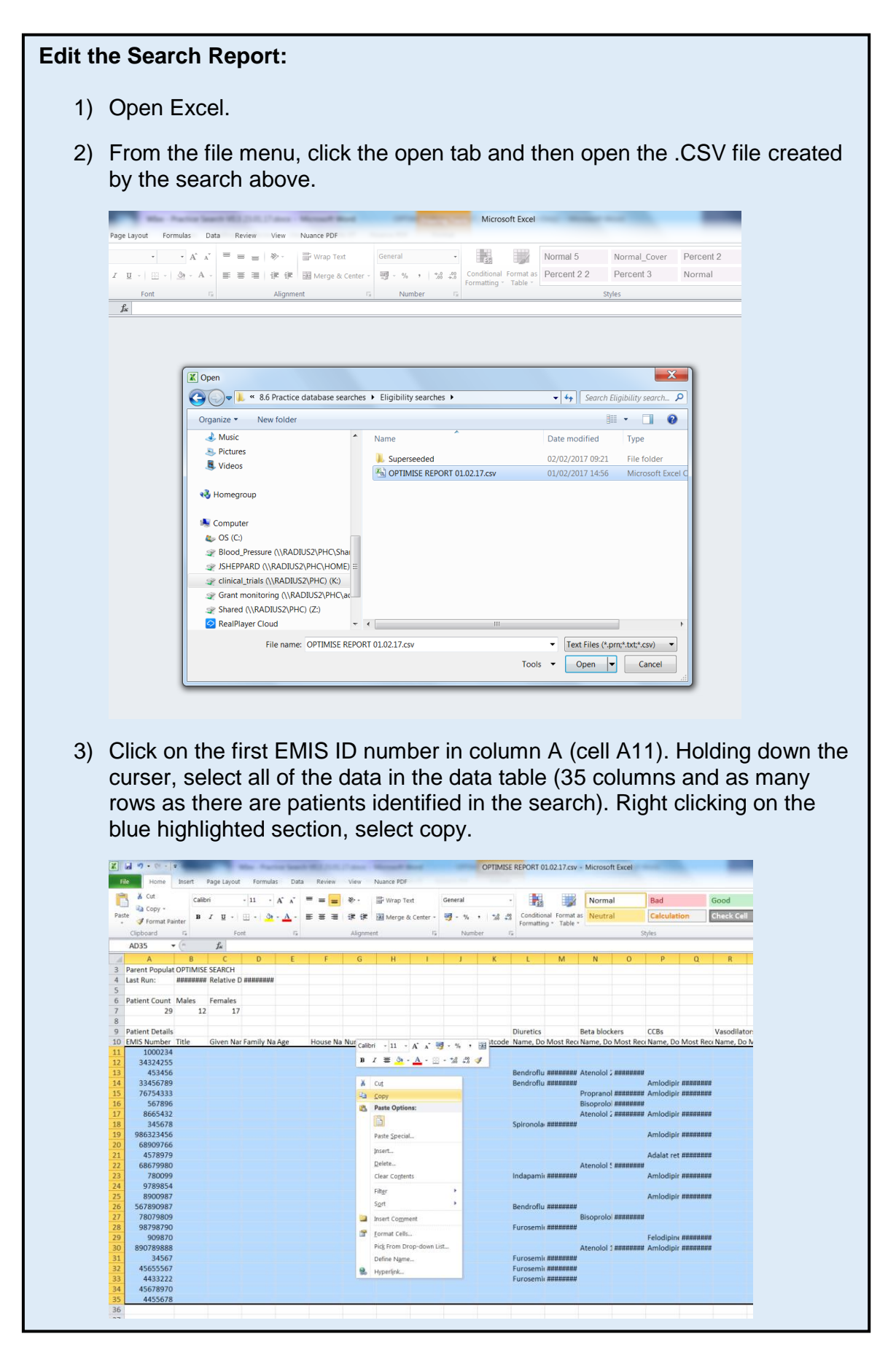

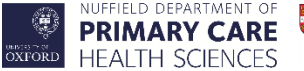

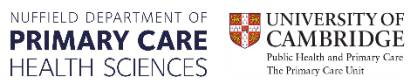

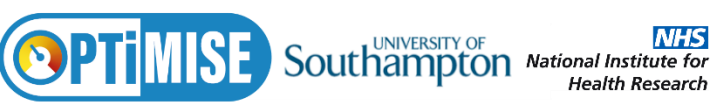

- 4) Open the Excel file "OPTIMISE REPORT V3.0 01.03.17\_template.xls" you saved into the directory above.
- 5) Right click on cell A2, and select 'paste values'.

| X .   | ·7 ·    | . (*        |                              | And in case of Females, or | Construction in such   | OPTIMISE REPORT V | /3.0 01.03.1 | 7_template.xls [Compatibil | ity Mode] - Microsoft E | ixcel   |          |
|-------|---------|-------------|------------------------------|----------------------------|------------------------|-------------------|--------------|----------------------------|-------------------------|---------|----------|
| File  |         | Hom         | e Insert Page Layout For     | mulas Data Review          | View Nuance PDF        |                   |              |                            |                         |         | -        |
| ß     | ¥ c     | ut.         | Arial - 10                   | · A' A' 💻 = =              | s 🗞 - 📑 Wrap Text      | General           |              | Norm                       | nal Bad                 | Go      | od       |
| Paste | Pa c    | ору         | B <i>I</i> <u>U</u> - ⊡ -    | <u></u>                    | ift fit 🔣 Merge & Cent | e - 😸 - % ,       | 34 -3        | Conditional Format as Neut | tral Calculat           | tion Ch | eck C    |
|       | Clipbol | orma<br>ard | Fainter Font                 |                            | Alignment              | G Number          | 6            | Formatting * Table *       | Styles                  |         | _        |
|       | A2      |             | • (* f <sub>x</sub>          |                            |                        |                   |              |                            |                         |         | _        |
|       | A       | 1           | В                            | С                          | D                      |                   |              | E                          | F                       | G       |          |
|       | Tit     | Aria        | - 10 - A' A' 📆 - %           | ' 🔤 ily Name               | House Name / F         | at Number         | Num          | nber and Street            | Locality                | Town    | Co       |
| 1     |         | в           | I 👅 💁 - 🛕 - 🖽 - % 🎝          | · •                        |                        | ٣                 |              | ٣                          |                         | ٣       |          |
| 2     |         | X           | Cut                          |                            |                        |                   |              |                            |                         |         |          |
| 3     |         | 04          | ⊆opy                         |                            |                        |                   |              |                            |                         |         |          |
| 4     |         | 8           | Paste Options:               |                            |                        |                   |              |                            |                         |         |          |
| 5     |         | _           | 123 fr 🚰 🏂 🚥                 |                            |                        |                   |              |                            |                         |         |          |
| 6     |         | -           | Paste Special.               | Paste                      |                        |                   |              |                            |                         |         | <u> </u> |
| 7     |         |             | Insert Copied C <u>e</u> lls |                            |                        |                   |              |                            |                         |         | -        |
| 8     |         |             | Clear Contents               |                            |                        |                   |              |                            |                         |         | -        |
| 0     |         |             | Filtgr >                     | 123 123 123                |                        |                   |              |                            |                         |         |          |
| 9     |         |             | Sgrt >                       | Other Paste Options        |                        |                   |              |                            |                         |         | $\vdash$ |
| 10    |         | -           | Insert Comment               | 8 8 3 3                    |                        |                   |              |                            |                         |         | $\vdash$ |
| 11    |         | æ           | Eormat Cells                 | Paste Special              |                        |                   |              |                            |                         |         |          |
| 12    | _       |             | Pick From Drop-down List     |                            | ć                      |                   |              |                            |                         |         | $\vdash$ |
| 13    | _       |             | Define Name                  |                            |                        |                   |              |                            |                         |         | $\vdash$ |
| 14    | _       | -           | nyperies_                    |                            |                        |                   |              |                            |                         |         |          |
| 15    |         |             |                              |                            |                        |                   |              |                            |                         |         |          |
| 16    |         |             |                              |                            |                        |                   |              |                            |                         |         |          |
|       |         |             |                              |                            |                        |                   |              |                            |                         |         |          |
| 17    |         |             |                              |                            |                        |                   |              |                            |                         |         |          |
| 18    |         |             |                              |                            |                        |                   |              |                            |                         |         |          |
| 19    |         |             |                              |                            |                        |                   |              |                            |                         |         |          |

6) The data from your search report should be pasted into the template, and columns AJ to AM should be populated with numbers. Check the first row to ensure the number in column AG corresponds to the number of drugs prescribed to that patient.

| Fi  | Home Inse      | rt Page Layout Formulas Data | Review View   | Nuance PDF       |               |                    |            |            |          |         |        |
|-----|----------------|------------------------------|---------------|------------------|---------------|--------------------|------------|------------|----------|---------|--------|
| Ê   | 🖣 🔏 Cut        | Arial - 10 - A A             | = = >>.       | 📑 Wrap Text      | General -     |                    | Normal     | Bad        | Goo      | d D     | 2 - 2  |
| Pas | te Copy -      | B / U                        | <b>.</b>      | Merge & Center - | og - % , 🎲 🖓  | Conditional Format | as Neutral | Calculatio | n Che    | ck Cell | inse   |
| Ť   | Format Painter | Foot 5                       | Alignmen      | nt E             | Number        | Formatting * Table | -          | Childre    |          |         |        |
| -   | All T          | fr Number of drugs           | Algune        |                  | Humber 14     |                    |            | sijnes     |          |         |        |
|     | AD             | AE                           | AF            | AG               | AH            |                    | AI         | AJ         | AK       | AL      | AM     |
|     | Date of Issue  | Name, Dosage and Quantity    | Date of Issue | Clinical Code    | Code Ter      | rm                 | Date       | Number H   | IF & two | IC4     | Invite |
| 1   | ×              |                              |               | ·                |               | *                  |            | of drug -  | meds -   | *       | •      |
| 2   | 42769          |                              |               |                  |               |                    |            | 2          | 0        | 1       |        |
| 3   |                |                              |               |                  |               |                    |            | 2          | 0        | 1       |        |
| 4   |                |                              |               |                  |               |                    |            | 2          | 0        | 1       |        |
| 5   |                |                              |               |                  |               |                    |            | 1          | 0        | 0       |        |
| 6   |                |                              |               |                  |               |                    |            | 1          | 0        | 0       |        |
| 7   |                |                              |               | G58              | Heart failure |                    | 40602      | 2          | 1        | 1       |        |
| 8   |                |                              |               | G58              | Heart failure |                    | 42717      | 1          | 0        | 0       |        |
| 9   |                |                              |               |                  |               |                    |            | 2          | 0        | 1       |        |
| 10  |                |                              |               |                  |               |                    |            | 3          | 0        | 1       |        |
| 11  | 42741          |                              |               |                  |               |                    |            | 2          | 0        | 1       | 1.1    |
| 12  | 42775          |                              |               |                  |               |                    |            | 1          | 0        | 0       |        |
| 13  |                | Doxazosin 1mg tablets        | 42475         |                  |               |                    |            | 2          | 0        | 1       |        |
| 14  |                |                              |               |                  |               |                    |            | 0          | 0        | 0       |        |
| 15  |                |                              |               |                  |               |                    |            | 1          | 0        | 0       |        |
| 16  | 42752          |                              |               |                  |               |                    |            | 1          | 0        | 0       |        |
| 17  |                |                              |               |                  |               |                    |            | 0          | 0        | 0       |        |
| 18  |                |                              |               |                  |               |                    |            | 2          | 0        | 1       |        |
| 19  |                |                              |               |                  |               |                    |            | 1          | 0        | 0       |        |
| 20  |                |                              |               |                  |               |                    |            | _          | _        |         |        |
| 20  | 42767          |                              |               |                  |               |                    |            | 2          | 0        | 1       |        |
| 22  | 42101          |                              |               | -                |               |                    |            | 1          | 0        | 0       |        |
| 23  |                |                              |               |                  |               |                    |            | 1          | 0        | 0       |        |
| 24  | 42717          |                              |               |                  |               |                    |            | 2          | 0        | 1       |        |
| 25  | 42788          |                              |               |                  |               |                    |            | 3          | 0        | 1       |        |
| 26  |                |                              |               |                  |               |                    |            | 1          | 0        | 0       |        |
| 27  |                |                              |               |                  |               |                    |            | 1          | 0        | 0       |        |

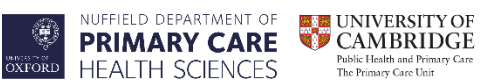

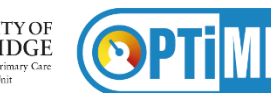

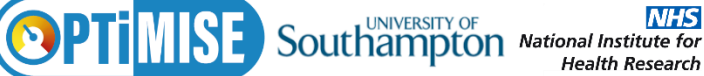

7) Click on the filter button in the Invite column (column AM) and select "largest to smallest".

| R   | e Home Inse   | ert Page Layout Formulas Data | Review View    | Nuance PDF       |                                         |                    |            |            |                          |            |      |      |
|-----|---------------|-------------------------------|----------------|------------------|-----------------------------------------|--------------------|------------|------------|--------------------------|------------|------|------|
| Ĉ   | X Cut         | Arial - 10 - A' A'            | = = *··        | 📑 Wrap Text      | General •                               | 1 🛃 🔐              | Normal     | Bad        |                          | Good       |      | 3    |
| ast | e Copy -      | B I U                         | <b>a</b> a a a | Merge & Center - | 1 · · · · · · · · · · · · · · · · · · · | Conditional Format | as Neutral | Calcu      | lation                   | Check Cell |      | Inse |
| ľ   | Clipboard     | Fort Fa                       | Alignmen       |                  | Number 15                               | Formatting * Table |            | Styles     |                          |            |      |      |
| -   | AJ1 • (5      | fr Number of drugs            | Augunia        |                  | 1401000 13                              |                    |            | Signes     |                          |            |      | _    |
| 4   | AD            | AF                            | AF             | AG               | AH                                      |                    | AI         | AJ         | AK                       | AL         | A    | м    |
|     | Date of Issue | Name, Dosage and Quantity     | Date of Issue  | Clinical Code    | Code T                                  | erm                | Date       | Numbe      | r HF & tw                | IC4        | Inv  | ite  |
|     | *             |                               |                |                  | 1                                       | *                  |            | of drug    | <ul> <li>meds</li> </ul> | *          | *    |      |
|     | 42769         |                               |                |                  |                                         |                    |            | 21 5       | ort Smallest to L        | argest     |      |      |
|     |               |                               |                |                  |                                         |                    |            | <b>∦</b> s | ort Largest to Si        | mallest    |      |      |
| 4   |               |                               |                |                  |                                         |                    |            | 5          | ort by Color             |            | R    | ,    |
| 4   |               |                               |                |                  |                                         |                    |            |            | lear Filter From         | "Invite"   |      |      |
|     |               |                               |                |                  |                                         |                    |            |            |                          |            |      |      |
| +   |               |                               |                | 059              | Lie est fellure                         |                    | 10000      |            | umber filters            |            |      |      |
| +   |               |                               |                | G08              | Heart failure                           |                    | 40602      | - La       | Without Directs          |            |      |      |
| +   |               |                               |                | 000              | nearcialiure                            |                    | 42111      | - 6        | earch                    |            |      | ۶.   |
|     |               |                               |                |                  |                                         |                    |            |            | (Select All)             | )          |      |      |
| t   | 42741         |                               |                |                  |                                         |                    |            |            | 1                        |            |      |      |
| t   | 42775         |                               |                |                  |                                         |                    |            |            |                          |            |      |      |
| T   |               | Doxazosin 1mg tablets         | 42475          |                  |                                         |                    |            |            |                          |            |      |      |
|     |               | -                             |                |                  |                                         |                    |            |            |                          |            |      |      |
| •   |               |                               |                |                  |                                         |                    |            |            |                          |            |      |      |
|     |               |                               |                |                  |                                         |                    |            |            |                          |            |      |      |
|     | 42752         |                               |                |                  |                                         |                    |            |            |                          | ОК         | Cano | el   |
|     |               |                               |                |                  |                                         |                    |            |            |                          |            |      |      |
|     |               |                               |                |                  |                                         |                    |            |            | 2                        | 0          | 1    |      |
| 1   |               |                               |                |                  |                                         |                    |            |            | 1                        | 0          | 0    |      |
|     |               |                               |                |                  |                                         |                    |            |            | -                        |            |      |      |
| +   | 40767         |                               |                |                  |                                         |                    |            |            | 2                        | 0          | 1    | _    |
| +   | 42101         |                               |                |                  |                                         |                    |            |            | 4                        | 0          | -    | -    |
|     |               |                               |                |                  |                                         |                    |            |            | 4                        | 0          | 0    | -    |
| 5   |               |                               |                |                  |                                         |                    |            |            |                          |            |      |      |
|     | 42717         |                               |                |                  |                                         |                    |            |            | 2                        | 0          | 1    | -    |

8) Delete any rows of data which do not have 1 in the invite column (column AM).

| Home Inse                                                        | rt Page Lavout Formulas                                                                                                    | Dat                                                                                                    | Bevi                                                                                                    | ew Vie                                                                                                    | w 1                                     | Nuance PDF                                                                                                    | IMISE REPOR                                                                                                    | a v3.0 01.03                                                                                                    | .17_template.xis [0                                                                                                    | omp                                                                                                    | acidninty Mode]                                                                                                    | - MICrosoft E                                                                                                    | xcei                                                                                                    | -                                                                                                    | -                                                                                                    |
|------------------------------------------------------------------|----------------------------------------------------------------------------------------------------|----------------------------------------------------------------------------------------------------|----------------------------------------------------------------------------------------------------|----------------------------------------------------------------------------------------------------|-----------------------------------------|----------------------------------------------------------------------------------------------------|----------------------------------------------------------------------------------------------------|----------------------------------------------------------------------------------------------------|----------------------------------------------------------------------------------------------------|----------------------------------------------------------------------------------------------------|----------------------------------------------------------------------------------------------------|----------------------------------------------------------------------------------------------------|----------------------------------------------------------------------------------------------------|----------------------------------------------------------------------------------------------------|----------------------------------------------------------------------------------------------------|
| & Cut                                                            | Arial - 10 - A*                                                                                                    | A.                                                                                                    | = =                                                                                                    | = *                                                                                                    | .                                       | 📑 Wrap Text                                                                                                    | General                                                                                                    |                                                                                                    |                                                                                                    | R I                                                                                                    | Normal                                                                                                    | Bad                                                                                                    | G                                                                                                    | ood                                                                                                    | 1 3                                                                                                    |
| Copy -                                                           | B I U - B - A - A                                                                                                    |                                                                                                    |                                                                                                    | 11 (P.                                                                                                    | er i                                    | Merge & Center •                                                                                                    | - %                                                                                                    | . 54 43                                                                                                    | Conditional Forma                                                                                                    | it as                                                                                                    | Neutral                                                                                                    | Calculat                                                                                                    | tion Cl                                                                                                    | heck Cell                                                                                                    | inse                                                                                                    |
| <ul> <li>Format Painter</li> <li>Clipboard</li> <li>G</li> </ul> | Font                                                                                                    |                                                                                                    | -                                                                                                    | 45                                                                                                    | anmer                                   |                                                                                                    | Numb                                                                                                    | er G                                                                                                    | Formatting * Tabl                                                                                                    | e = 1                                                                                                    |                                                                                                    | Shiles                                                                                                    |                                                                                                    |                                                                                                    |                                                                                                    |
| AD16 -                                                           | f <sub>N</sub>                                                                                                    | - 4                                                                                                    |                                                                                                    |                                                                                                    | 7                                       |                                                                                                    |                                                                                                    |                                                                                                    |                                                                                                    |                                                                                                    |                                                                                                    | Signes                                                                                                    |                                                                                                    |                                                                                                    |                                                                                                    |
| AD                                                               | AE                                                                                                    |                                                                                                    |                                                                                                    | AF                                                                                                    |                                         | AG                                                                                                    |                                                                                                    | AH                                                                                                    |                                                                                                    |                                                                                                    | AJ                                                                                                    | AJ                                                                                                    | AK                                                                                                    | AL                                                                                                    | AM                                                                                                    |
| Date of Issue                                                    | Name, Dosage and Qua                                                                                                    | inti                                                                                                    | y Da                                                                                                    | te of Is                                                                                                    | sue                                     | Clinical Code                                                                                                    |                                                                                                    | Code T                                                                                                    | erm                                                                                                    |                                                                                                    | Date                                                                                                    | Number                                                                                                    | HF & two                                                                                                    | IC4                                                                                                    | Invite                                                                                                    |
| ×                                                                |                                                                                                    |                                                                                                    | *                                                                                                    |                                                                                                    |                                         | •                                                                                                    |                                                                                                    |                                                                                                    |                                                                                                    |                                                                                                    | *                                                                                                    | of drug -                                                                                                    | meds -                                                                                                    |                                                                                                    | *                                                                                                    |
| 42769                                                            |                                                                                                    |                                                                                                    |                                                                                                    |                                                                                                    |                                         |                                                                                                    |                                                                                                    |                                                                                                    |                                                                                                    | -                                                                                                    |                                                                                                    | 2                                                                                                    | 0                                                                                                    | 1                                                                                                    | 1                                                                                                    |
|                                                                  |                                                                                                    |                                                                                                    | _                                                                                                    |                                                                                                    |                                         |                                                                                                    |                                                                                                    |                                                                                                    |                                                                                                    | +                                                                                                    |                                                                                                    | 2                                                                                                    | 0                                                                                                    | 1                                                                                                    |                                                                                                    |
|                                                                  |                                                                                                    |                                                                                                    | _                                                                                                    |                                                                                                    |                                         | 059                                                                                                    | Lines of College                                                                                                    |                                                                                                    |                                                                                                    | 40                                                                                                    | 600                                                                                                    | 2                                                                                                    | 0                                                                                                    | 1                                                                                                    |                                                                                                    |
|                                                                  |                                                                                                    |                                                                                                    | -                                                                                                    |                                                                                                    |                                         | G58                                                                                                    | Heart failt                                                                                                    | ire                                                                                                    |                                                                                                    | 40                                                                                                    | 602                                                                                                    | 2                                                                                                    | 1                                                                                                    | 1                                                                                                    |                                                                                                    |
|                                                                  |                                                                                                    |                                                                                                    | +                                                                                                    |                                                                                                    |                                         |                                                                                                    |                                                                                                    |                                                                                                    |                                                                                                    | +                                                                                                    |                                                                                                    | 2                                                                                                    | 0                                                                                                    | 1                                                                                                    |                                                                                                    |
| 42741                                                            |                                                                                                    |                                                                                                    | -                                                                                                    |                                                                                                    |                                         |                                                                                                    |                                                                                                    |                                                                                                    |                                                                                                    | +                                                                                                    |                                                                                                    | 2                                                                                                    | ő                                                                                                    | - 1                                                                                                    | _                                                                                                    |
| 12/41                                                            | Dovazosin 1mg tablets                                                                                                    |                                                                                                    | 424                                                                                                    | 75                                                                                                    |                                         |                                                                                                    |                                                                                                    |                                                                                                    |                                                                                                    | +                                                                                                    |                                                                                                    | -                                                                                                    | - · ·                                                                                                    |                                                                                                    |                                                                                                    |
|                                                                  | Donaboon mig tableto                                                                                                    |                                                                                                    |                                                                                                    |                                                                                                    |                                         |                                                                                                    |                                                                                                    |                                                                                                    |                                                                                                    |                                                                                                    |                                                                                                    | 2                                                                                                    | 0                                                                                                    | 1                                                                                                    | 1                                                                                                    |
|                                                                  |                                                                                                    | -                                                                                                    | -                                                                                                    |                                                                                                    |                                         |                                                                                                    |                                                                                                    |                                                                                                    |                                                                                                    | +                                                                                                    |                                                                                                    | 2                                                                                                    | 0                                                                                                    | 1                                                                                                    |                                                                                                    |
|                                                                  |                                                                                                    | v                                                                                                    | ~                                                                                                    |                                                                                                    | 1                                       |                                                                                                    |                                                                                                    |                                                                                                    |                                                                                                    | -                                                                                                    |                                                                                                    |                                                                                                    |                                                                                                    |                                                                                                    |                                                                                                    |
|                                                                  |                                                                                                    | 2                                                                                                    | CUS                                                                                                    |                                                                                                    |                                         |                                                                                                    |                                                                                                    |                                                                                                    |                                                                                                    |                                                                                                    |                                                                                                    | 3                                                                                                    | 0                                                                                                    | 1                                                                                                    | 1                                                                                                    |
| 42767                                                            |                                                                                                    | -                                                                                                    | Coby                                                                                                    |                                                                                                    |                                         |                                                                                                    |                                                                                                    |                                                                                                    |                                                                                                    |                                                                                                    |                                                                                                    | 2                                                                                                    | 0                                                                                                    | 1                                                                                                    | 1                                                                                                    |
| 42717                                                            |                                                                                                    | -                                                                                                    | Paste O                                                                                                    | ptions:                                                                                                    |                                         |                                                                                                    |                                                                                                    |                                                                                                    |                                                                                                    |                                                                                                    |                                                                                                    | 2                                                                                                    | 0                                                                                                    | 1                                                                                                    | 1                                                                                                    |
| 42788                                                            |                                                                                                    |                                                                                                    |                                                                                                    |                                                                                                    |                                         |                                                                                                    |                                                                                                    |                                                                                                    |                                                                                                    |                                                                                                    |                                                                                                    | 3                                                                                                    | 0                                                                                                    | 1                                                                                                    | 1                                                                                                    |
|                                                                  |                                                                                                    |                                                                                                    | Paste Sp                                                                                                    | ecial                                                                                                    |                                         |                                                                                                    |                                                                                                    |                                                                                                    |                                                                                                    | _                                                                                                    |                                                                                                    | 2                                                                                                    | 0                                                                                                    | 1                                                                                                    | 1                                                                                                    |
|                                                                  |                                                                                                    |                                                                                                    | Insert                                                                                                    |                                                                                                    |                                         |                                                                                                    |                                                                                                    |                                                                                                    |                                                                                                    |                                                                                                    |                                                                                                    | 1                                                                                                    | 0                                                                                                    | 0                                                                                                    | (                                                                                                    |
|                                                                  |                                                                                                    |                                                                                                    | Dek                                                                                                    |                                                                                                    |                                         |                                                                                                    |                                                                                                    |                                                                                                    |                                                                                                    |                                                                                                    |                                                                                                    |                                                                                                    |                                                                                                    |                                                                                                    |                                                                                                    |
|                                                                  |                                                                                                    |                                                                                                    | Clear Co                                                                                                    | otents                                                                                                    | 1                                       | 059                                                                                                    | Lieast fails                                                                                                    | 100                                                                                                    |                                                                                                    | 40                                                                                                    | 747                                                                                                    | 1                                                                                                    | 0                                                                                                    | 0                                                                                                    |                                                                                                    |
| 40775                                                            |                                                                                                    | ~                                                                                                    |                                                                                                    |                                                                                                    | -                                       | 658                                                                                                    | meart failu                                                                                                    | re                                                                                                    |                                                                                                    | 42                                                                                                    | /1/                                                                                                    | 1                                                                                                    | 0                                                                                                    | 0                                                                                                    |                                                                                                    |
| 42110                                                            |                                                                                                    |                                                                                                    | Eormat o                                                                                                    |                                                                                                    | -                                       |                                                                                                    |                                                                                                    |                                                                                                    |                                                                                                    | +                                                                                                    |                                                                                                    | 0                                                                                                    | 0                                                                                                    | 0                                                                                                    |                                                                                                    |
|                                                                  |                                                                                                    |                                                                                                    | Now Her                                                                                                    | gnt                                                                                                    |                                         |                                                                                                    |                                                                                                    |                                                                                                    |                                                                                                    | +                                                                                                    |                                                                                                    | 1                                                                                                    | 0                                                                                                    | 0                                                                                                    | -                                                                                                    |
|                                                                  |                                                                                                    |                                                                                                    | Feqe                                                                                                    |                                                                                                    | -                                       |                                                                                                    |                                                                                                    |                                                                                                    |                                                                                                    | +                                                                                                    |                                                                                                    | 1                                                                                                    | 0                                                                                                    | 0                                                                                                    |                                                                                                    |
| 42752                                                            |                                                                                                    |                                                                                                    | Unhide                                                                                                    |                                                                                                    |                                         |                                                                                                    |                                                                                                    |                                                                                                    |                                                                                                    | +                                                                                                    |                                                                                                    | 0                                                                                                    | 0                                                                                                    | 0                                                                                                    |                                                                                                    |
| 42752                                                            |                                                                                                    |                                                                                                    | _                                                                                                    |                                                                                                    |                                         |                                                                                                    |                                                                                                    |                                                                                                    |                                                                                                    |                                                                                                    |                                                                                                    | · · ·                                                                                                    | · · ·                                                                                                    |                                                                                                    |                                                                                                    |
| 42752                                                            |                                                                                                    |                                                                                                    | -                                                                                                    |                                                                                                    |                                         |                                                                                                    |                                                                                                    |                                                                                                    |                                                                                                    |                                                                                                    |                                                                                                    | 1                                                                                                    | 0                                                                                                    | 0                                                                                                    |                                                                                                    |
| 42752                                                            |                                                                                                    | Arial                                                                                                    | - 10                                                                                                    | • A .                                                                                                    | x 9                                     | · % • 🗃                                                                                                    |                                                                                                    |                                                                                                    |                                                                                                    | -                                                                                                    |                                                                                                    | 1                                                                                                    | 0                                                                                                    | 0                                                                                                    | 0                                                                                                    |
| 42752                                                            |                                                                                                    | Arial<br>B                                                                                                    | - 10<br>I = 1                                                                                                    | - A -                                                                                                    | x 9                                     | -%, 30<br>-% 23 4                                                                                                    |                                                                                                    |                                                                                                    |                                                                                                    |                                                                                                    |                                                                                                    | 1                                                                                                    | 0                                                                                                    | 0                                                                                                    | 0                                                                                                    |
|                                                                  | A OF CONTRACT OF CONTRACT | Image: Solution of the solution of the solution of the | Image: Construction     Page Layout     Formulas     Data       Image: Construction     Page Layout     Formulas     Data       Image: Construction     Page Layout     Formulas     Data       Image: Construction     Page Layout     Formulas     Data       Image: Construction     Page Layout     Formulas     Data       Image: Construction     Page Layout     Formulas     Cata       Image: Construction     Page Layout     Formulas     Cata       Image: Construction     Page Layout     Formulas     Cata       Image: Construction     Page Layout     Formulas     Cata       Image: Construction     Page Layout     Formulas     Formulas       Image: Construction     Page Layout     Formulas     Formulas       Image: Construction     Page Layout     Formulas     Formulas       Image: Construction     Page Layout     Formulas     Formulas       Image: Construction     Page Layout     Formulas     Formulas       Image: Construction     Page Layout     Formulas     Formulas       Image: Construction     Page Layout     Formulas     Formulas       Image: Construction     Page Layout     Formulas     Formulas       Image: Construction     Page Layout     Formulas | Image: Second Second | d 0 - 0 - 0 - 0 - 0 - 0 - 0 - 0 - 0 - 0 | I + torn       Insert       Page Layout       Formulas       Data       Review       View         I + Col       I - Col       I - Col | Image: Construction of the second second | I torm     Preview     Numeric Poly     Control     Control     Contro     Control     Control     Control <td>Image: Construction     Add     Image: Construction     Construction     Construction       Image: Construction     Add     Image: Construction     Construction     Construction       Image: Construction     Add     Image: Construction     Construction     Construction       Image: Construction     Add     Image: Construction     Construction     Construction       Image: Construction     Add     Image: Construction     Construction     Construction       ADI for the construction     ADI for the construction     ADI for the construction     Construction       ADI for the construction     ADI for the construction     ADI for the construction     ADI for the construction       ADI for the construction     ADI for the construction     ADI for the construction     ADI for the construction     ADI for the construction       ADI for the construction     ADI for the construction     ADI for the construction     ADI for the construction     ADI for the construction       ADI for the construction     ADI for the construction     ADI for the construction     ADI for the construction     ADI for the construction       ADI for the construction     ADI for the construction     ADI for the construction     ADI for the construction     ADI for the construction       ADI for the construction     ADI for the construction     ADI for the construction     ADI for the constructio</td> <td>Image: Construction     Construction     Construction</td> <td>Image: Construct Field of Source     Acid     Image: Source     Source     <t< td=""><td>Image: Second Second</td><td>AD     AE     AF     AG     AJ     AJ       AD16     Cody     Form     B #     B #</td><td>Image: Second Second</td><td>AD     AE     AF     AG     AI     AI     AI     AI     AI     AI       AD16     *     AE     Aigment     Code     Code     Co</td></t<></td> | Image: Construction     Add     Image: Construction     Construction     Construction       Image: Construction     Add     Image: Construction     Construction     Construction       Image: Construction     Add     Image: Construction     Construction     Construction       Image: Construction     Add     Image: Construction     Construction     Construction       Image: Construction     Add     Image: Construction     Construction     Construction       ADI for the construction     ADI for the construction     ADI for the construction     Construction       ADI for the construction     ADI for the construction     ADI for the construction     ADI for the construction       ADI for the construction     ADI for the construction     ADI for the construction     ADI for the construction     ADI for the construction       ADI for the construction     ADI for the construction     ADI for the construction     ADI for the construction     ADI for the construction       ADI for the construction     ADI for the construction     ADI for the construction     ADI for the construction     ADI for the construction       ADI for the construction     ADI for the construction     ADI for the construction     ADI for the construction     ADI for the construction       ADI for the construction     ADI for the construction     ADI for the construction     ADI for the constructio | Image: Construction     Construction     Construction | Image: Construct Field of Source     Acid     Image: Source     Source     Source <t< td=""><td>Image: Second Second</td><td>AD     AE     AF     AG     AJ     AJ       AD16     Cody     Form     B #     B #</td><td>Image: Second Second</td><td>AD     AE     AF     AG     AI     AI     AI     AI     AI     AI       AD16     *     AE     Aigment     Code     Code     Co</td></t<> | Image: Second Second | AD     AE     AF     AG     AJ     AJ       AD16     Cody     Form     B #     B # | Image: Second Second | AD     AE     AF     AG     AI     AI     AI     AI     AI     AI       AD16     *     AE     Aigment     Code     Code     Co |

- 9) Save the excel spreadsheet with a new file name.
- 10) If you have any difficulties, please contact the research team immediately for assistance.

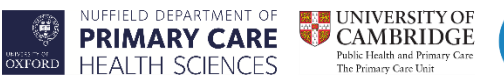

3) Complete Part 1 of the Search Report Form (to record the number of patient identified by the search).

**PTIMISE** Southampton National Institute for Health Research

Health Research

- 4) Pass the following to OPTIMISE lead GP:
  - Search Report Form (the GP needs to complete Part 2).
  - The edited version of the search report saved in the directory above. •
- 5) The GP should return the revised list to you for you to organise invitation packs to be sent to the patients identified, using DOCMAIL (please see Working Instructions – DOCMAIL).

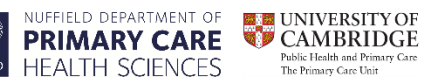

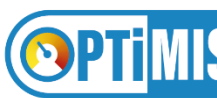

## GPs

- 1) You will be presented with the list of patients identified by an electronic search of your practice patient list. Please review and exclude any patients who meet the following criteria:
  - Compelling indication for medication continuation (EC3).
  - Blood pressure managed outside of primary care (EC5).
  - Any other significant disease or disorder which, in the opinion of the Investigator, may either put the participants at risk because of participation in the trial, or may influence the result of the trial, or the participant's ability to participate in the trial (e.g. terminal illness, house bound and unable to attend baseline and follow up clinics) (EC9).

### Please refer to Reference Guide @@ – Eligibility Criteria OPTiMISE, for the exhaustive list of the trial inclusion and exclusion criteria.

2) Complete Part 2 of the *Search Report Form* and return either by post or email to:

Primary Care Clinical Trials Unit, Nuffield Department of Primary Care Health Sciences, University of Oxford Radcliffe Primary Care Building, Radcliffe Observatory Quarter, Woodstock Road, Oxford, OX2 6GG.

optimise@phc.ox.ac.uk

3) Return the revised patient list to the administrator to organise invitation packs to be sent.